# 作ってみよう!インストール手順

Avalon Technologies, Inc.

#### インストール環境

推奨動作環境は以下の通りです。

| OS     | Windows7(32bit/64bit) Windows 8.1 (32bit/64bit)<br>Windows 10 (32bit/64bit) |
|--------|-----------------------------------------------------------------------------|
| CPU    | Intel Core i5/i7(2.6GHz)以上AMD Phenom II (2.6GHz)以上                          |
| 搭載メモリ  | 4GB以上                                                                       |
| HD空き容量 | 100MB以上                                                                     |
| 解像度    | 1280×1024以上                                                                 |
| マウス    | スクロール・ホイール付                                                                 |

※上記以外のOSの場合はWeb版をお試しください。

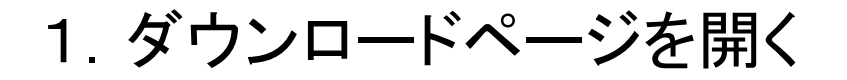

#### インターネットエクスプローラで以下のページを開きます。 http://frproj.jp/Create3D/

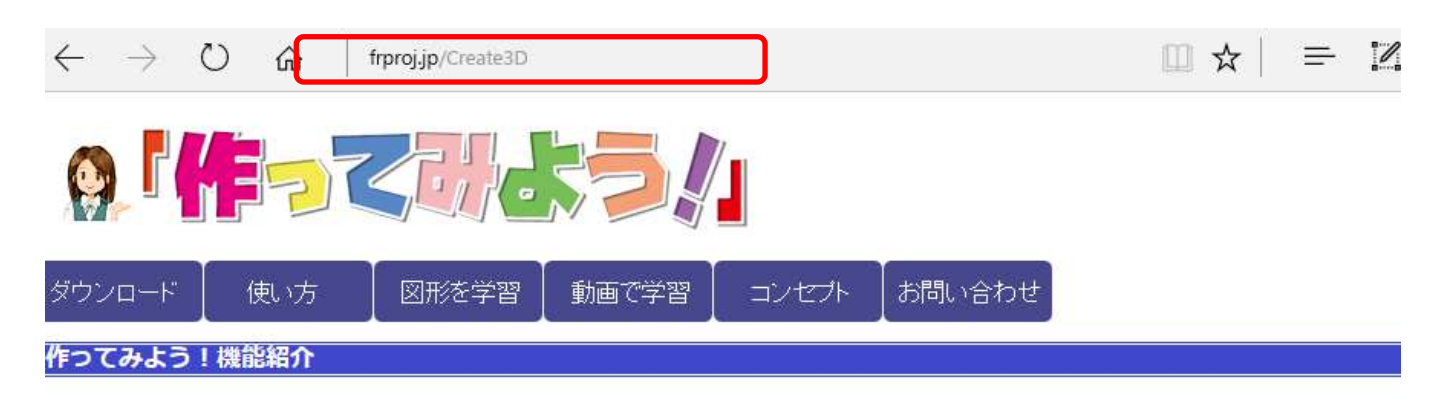

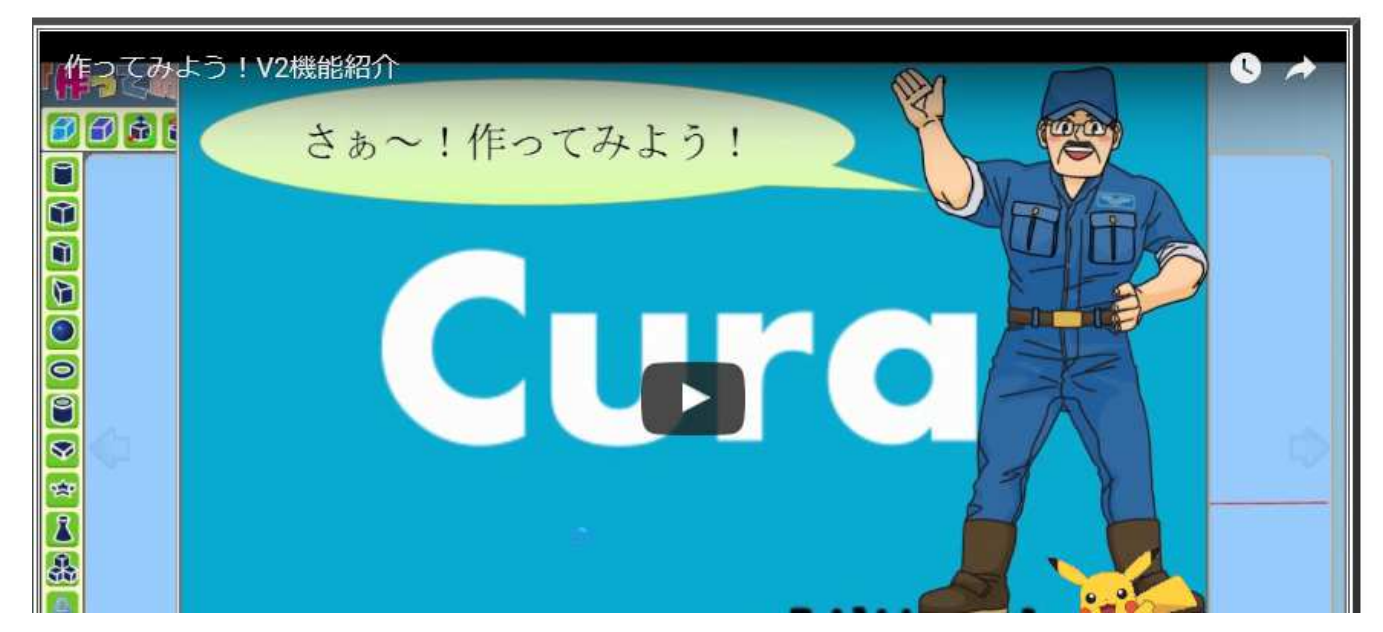

# 2. 「インストール版をダウンロード」をクリックします

#### 以下からダウンロードしてください

#### 3. ファイルを保存します

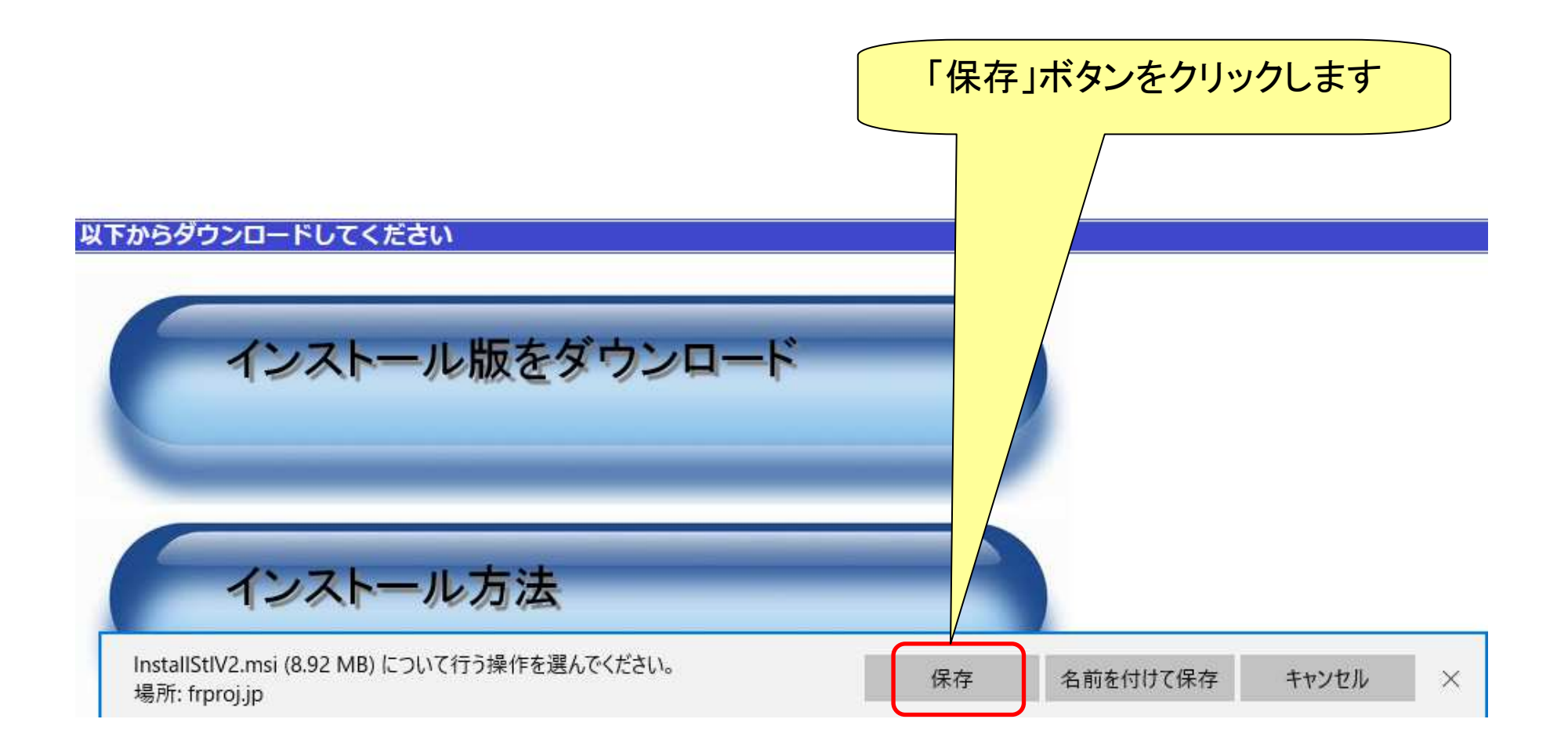

#### 4. ダウンロードファイルを確認します

「お気に入り」の「ダウンロード」フォルダーに「InstallStIV2.msi」が保存されています。

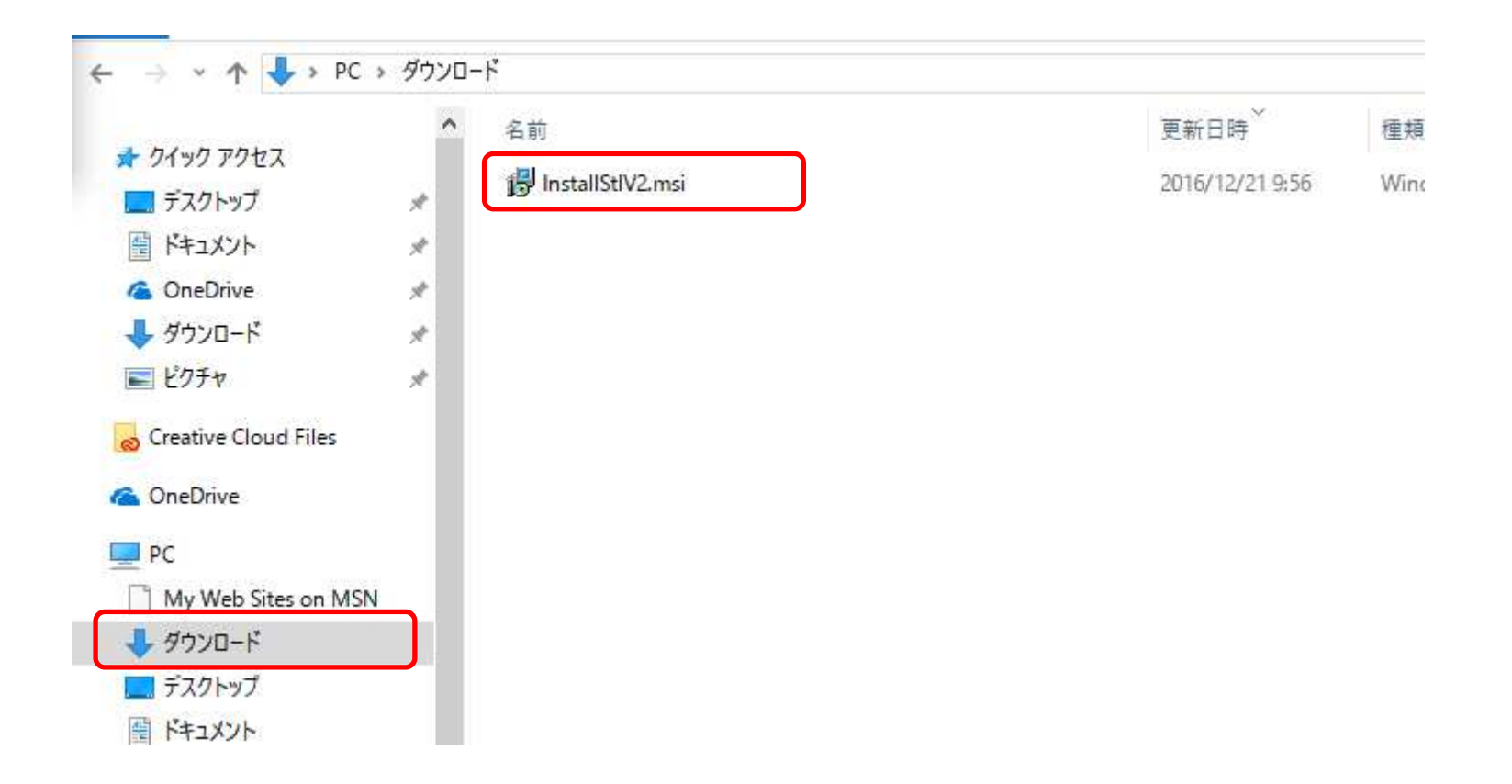

### 5. インストーラーを実行します

「InstallStIV2.msi」をダブルクリックします。

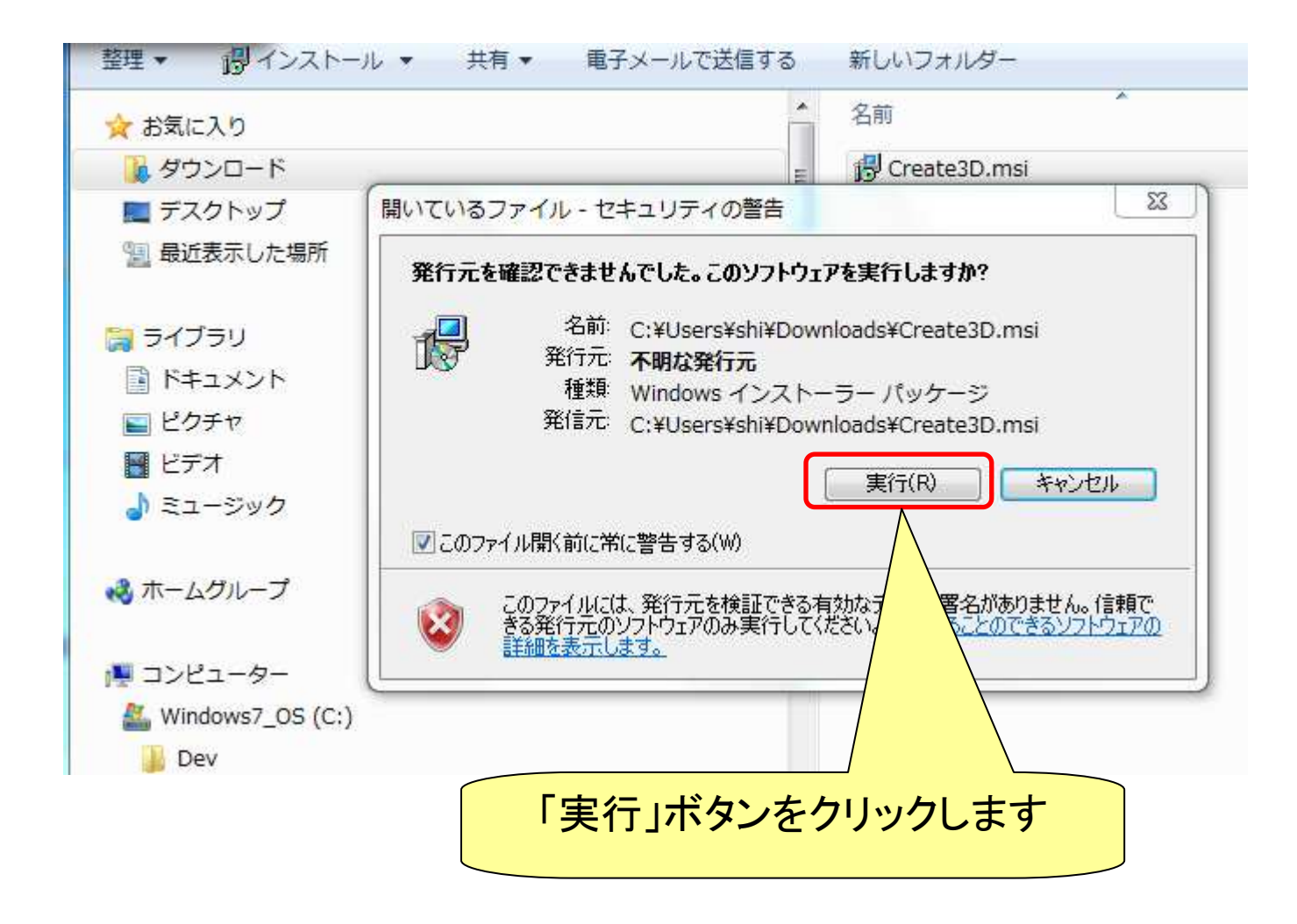

#### 6. インストールを開始します

「次へ」をクリックします。

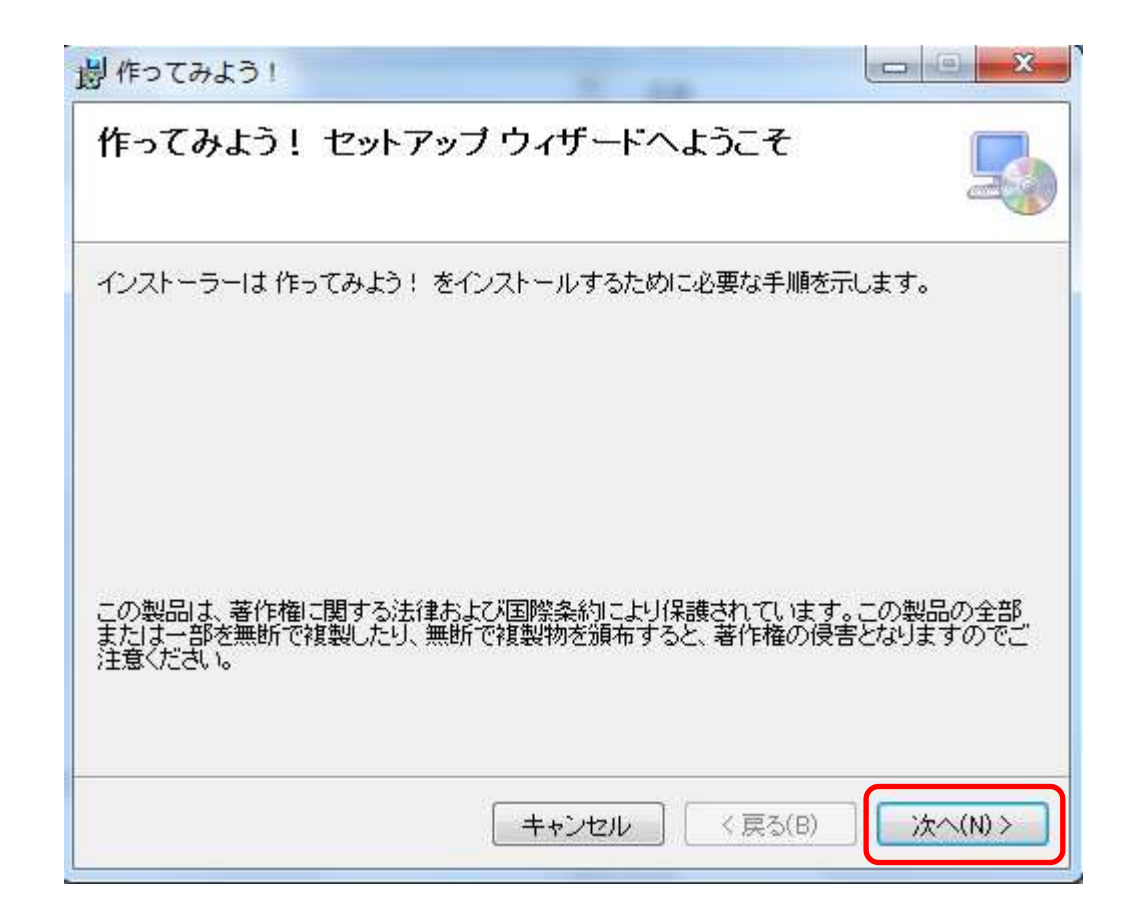

## 7. インストールフォルダーの選択

「次へ」をクリックします。

| ンストール フォルダーの             | り選択                  | 2           |
|--------------------------|----------------------|-------------|
|                          | 作ってみよう! ダインストールしま    | हर्न.       |
| のフォルダーにインストールする!         | コは[)次へ]をクリックしてください。) | 別のフォルダーにインス |
| -N9 2118 / FDX2//193     | のいる思いをクリックしてくためい。    |             |
| フォルダー(E):                |                      | -           |
| C:¥Program Files¥アバロンテク。 | ロジーズ¥作ってみよう!¥        | 参照(R)       |
|                          |                      | ディスク領域(D)   |
| 作ってみよう! を現在のユーザー用        | か、またはすべてのユーザー用にインス   | ストールします:    |
| ◎ すべてのユーザー(E)            |                      |             |
| ○ = の ¬ = +f = の ħ(M)    |                      |             |
| ○ すべてのユーザー(E)            |                      |             |

#### 8. インストールの確認

「次へ」をクリックします。

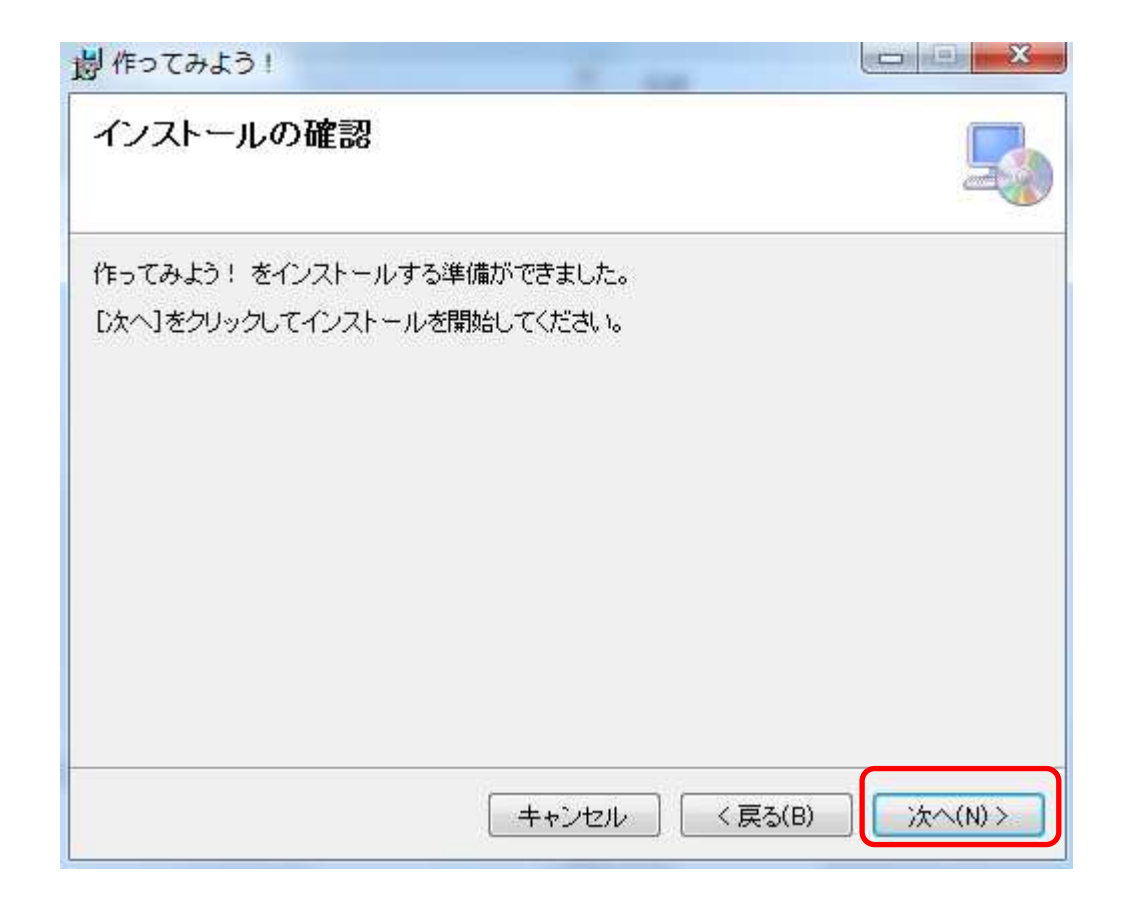

#### 9. インストール中です

作ってみよう!をインストールしています。

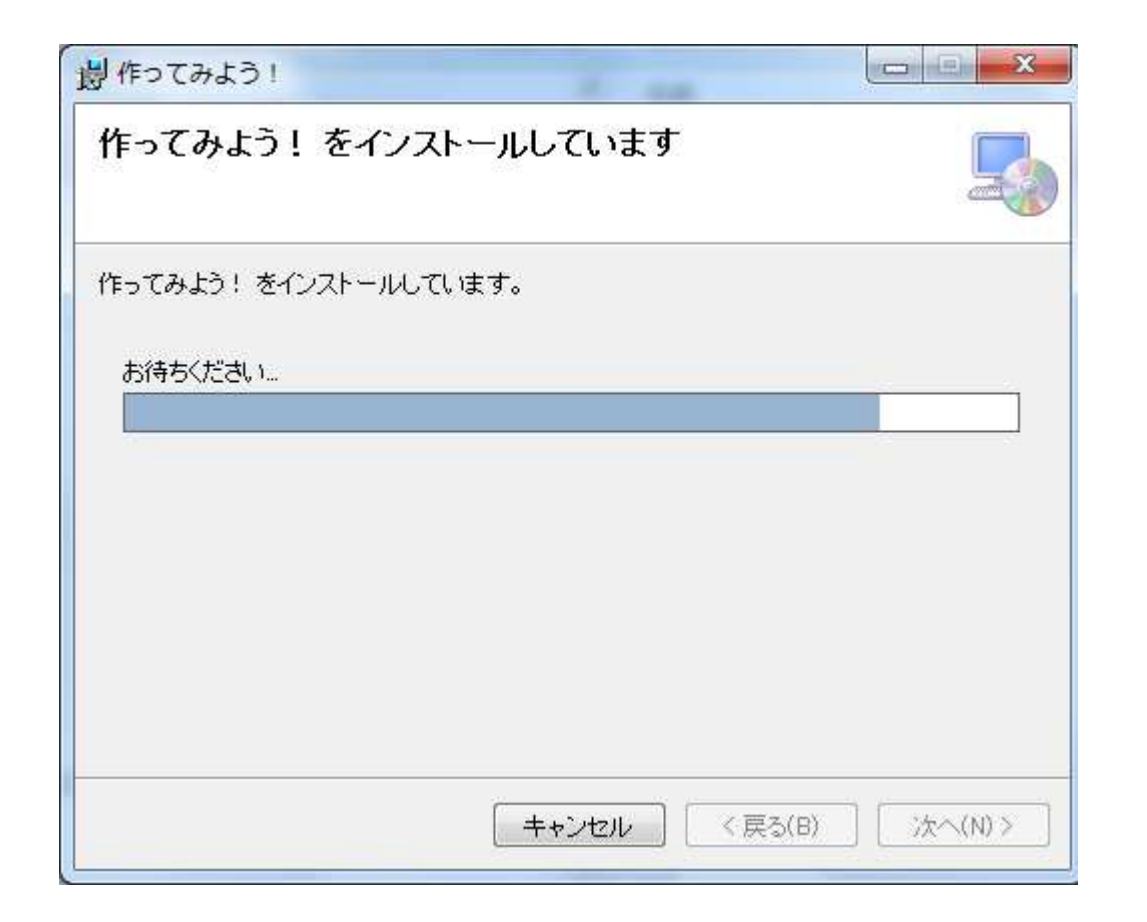

## 10. インストールが完了しました

「閉じる」ボタンをクリックします。

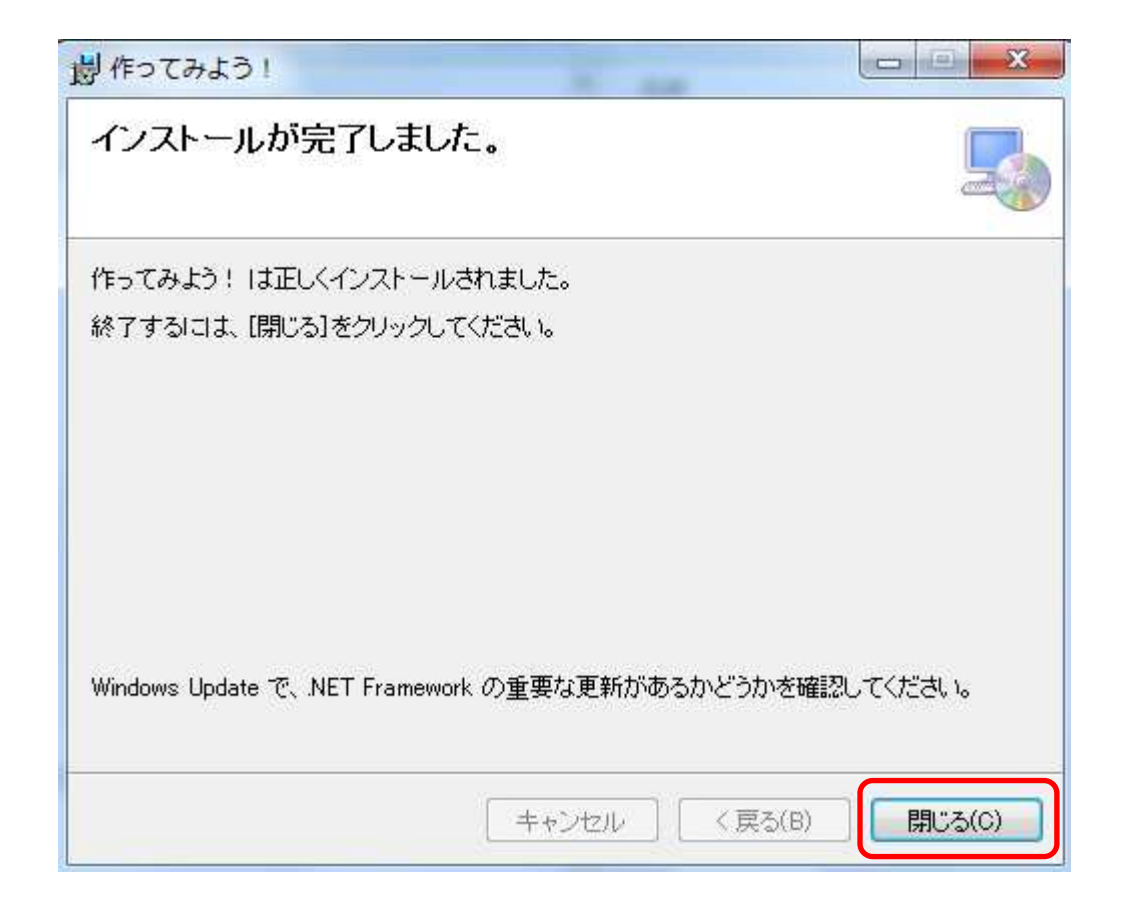

# 11. 作ってみよう! の実行

デスクトップの「作ってみよう!」のアイコンをダブルクリックします。

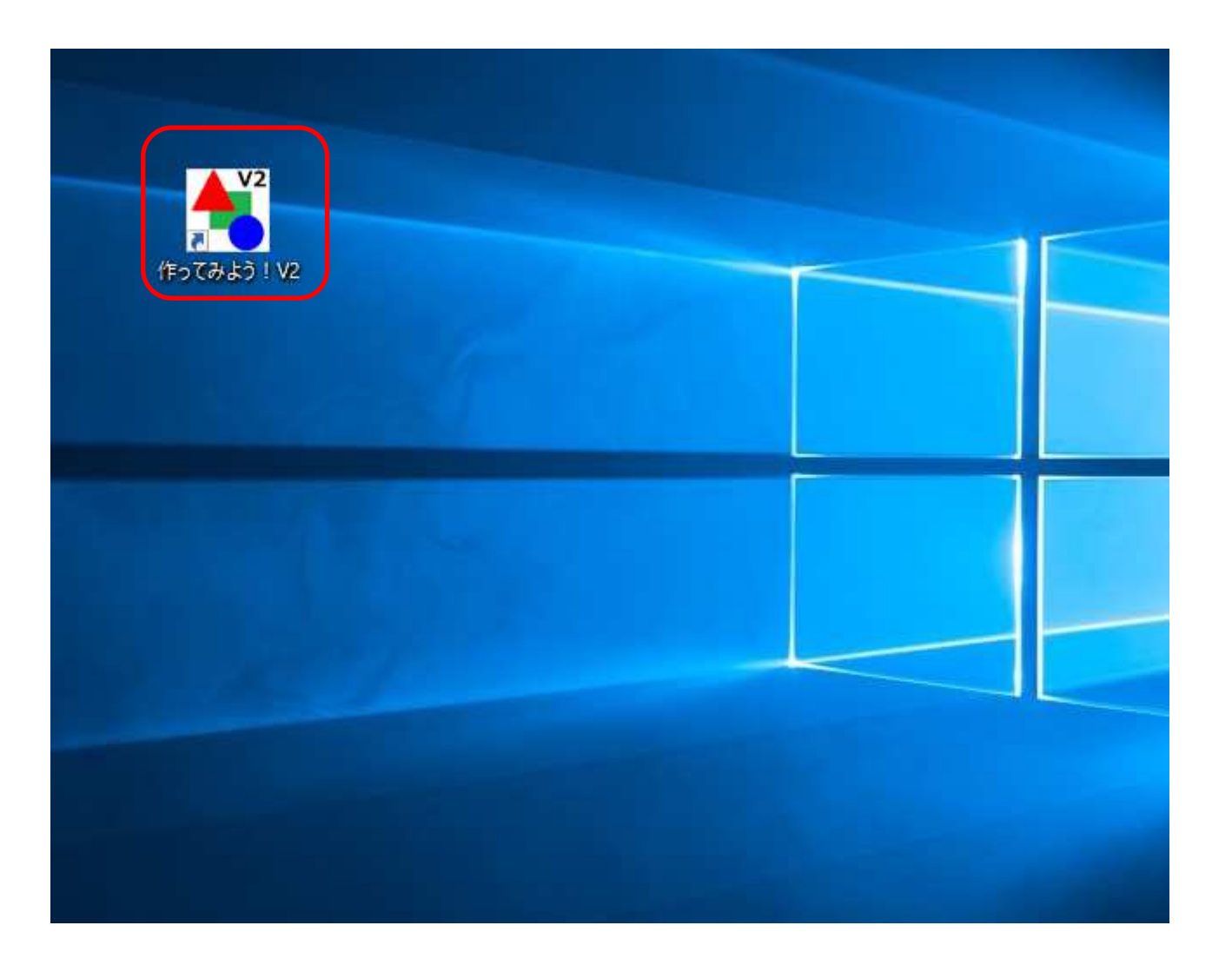

### 12. 作ってみよう! の画面が起動します

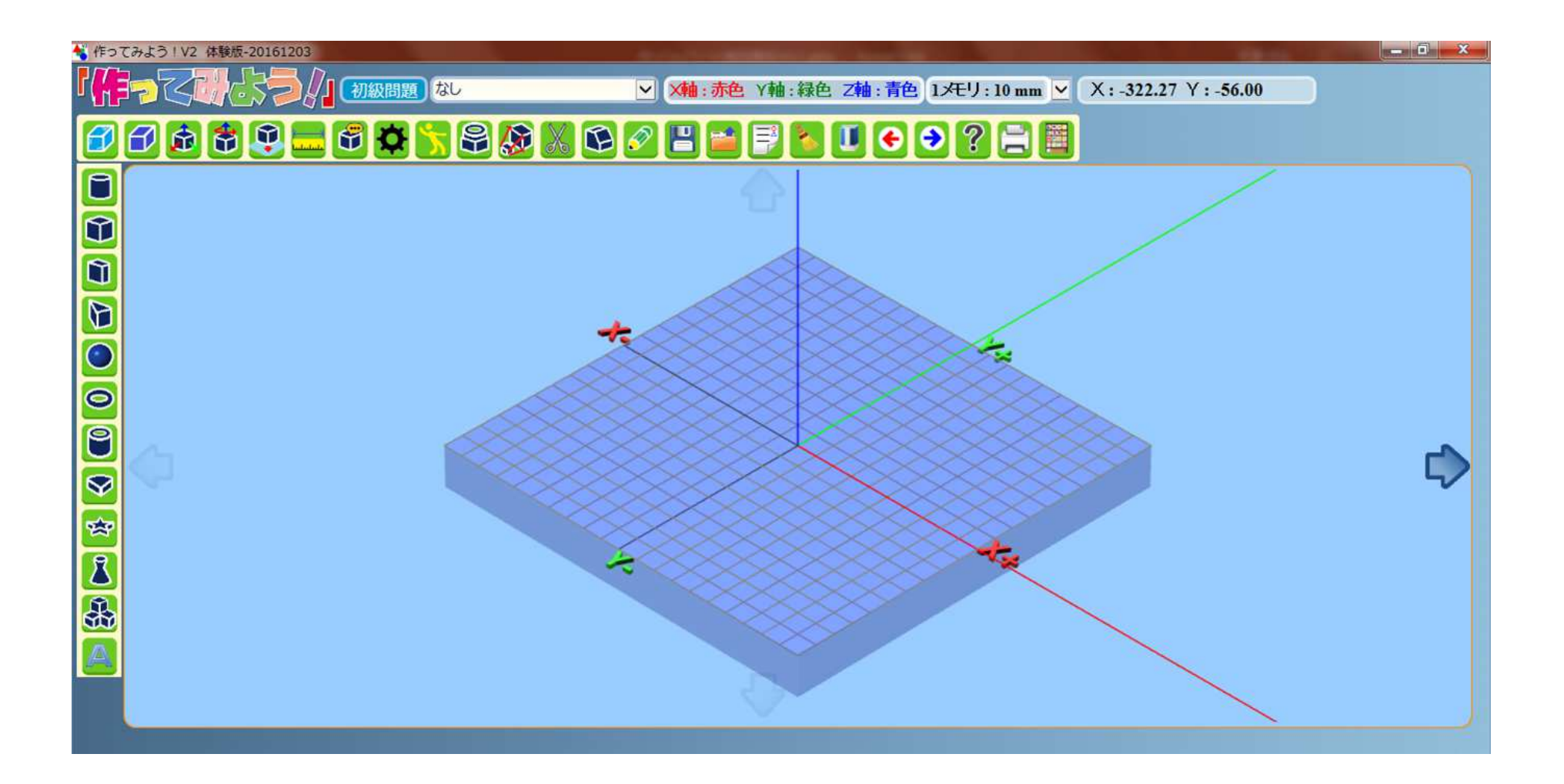

# お問い合わせ先

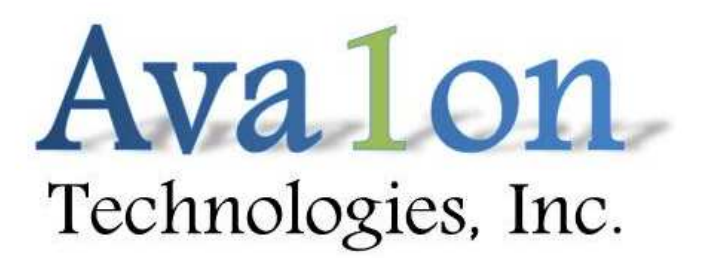

URL:http://www.avalontech.co.jp

〒153-0062 東京都目黒区三田1-3-29セザール目黒三田402 TEL:03-6677-6789